その1

≪給与大臣からのエクスポート方法≫

```
1
  「勤怠支給控除一覧表」を選択
\downarrow
2
 給与賞与選択から「給与」または「賞与」を選択し、出力したい年月を選択
\downarrow
3 社員選択は「全範囲」
\downarrow
4
 出力項目は「全出力」
↓
5
 F12 指定終了ボタンで集計
↓
6
 F8 「条件 | ボタン
↓
7
 条件設定1タブの「体系」が「0」(0:全体系)になっていることを確認のうえ「OK」
  を選択
↓
8
  F6 「形式」ボタン
↓
9
  勤怠支給控除一覧表タブの「給与体系順集計」は「しない」。「出力順」は「社員コー
  ド順」。となっていることを確認のうえ「OK」を選択。
  (給与大臣側で給与体系毎の設定を行っている場合は、上記に加えて「項目並べ替え」
  も「する」になっていることを確認のうえ「OK」を選択。
↓
10 行に明細項目、列に従業員が表示されていれば OK です
11 F2 「出力」ボタン
Ţ
1 2
   範囲指定画面内で、上記2・3・4と同じ組み合わせになっていることを確認
Ţ
13
  「ファイル出力」ボタン
\downarrow
14 出力タイプから「Excel 出力」を選択
\downarrow
15
  「ファイル名変更」ボタンから、任意の出力ファイル名と出力先を指定し、保存
```

 $\downarrow$ 

16 OK ボタン

これで指定した給与(賞与)データが、エクセル形式でエクスポートされたことになります。

その2

≪エクスポートしたエクセルファイルの加工方法≫

弊社サービスは1列目に社員コード、2列目に社員名があることが受入れ条件となってい ます。

- 「社員コード」「社員名」を、列削除や切り取り・貼り付けなどを用い、
   1列目・2列目(A列、B列)に移動
- $\downarrow$

2 「合計」や「小計」に関する行が混在している場合は、行削除

としてアップロードが実行されてしまいます。)

- $\downarrow$
- 3 加工後のファイルを保存する際に、ファイルの種類を「csv(カンマ区切り)」に変更し、 任意の出力ファイル名と出力先を指定し、保存してください。 (給与大臣側の社員コードの先頭桁が0のコードの場合は、必ず1列名の社員コード

属性変更をせずに弊社サービスにアップロードしてしまうと、0 がカットされたコード

列を「文字列」の属性に変更してから、「csv(カンマ区切り)」で保存してください。